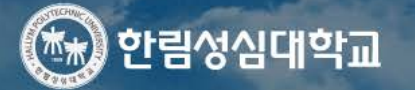

User Services

>

재학생 (한빛인)

대학소개 입학정보

학과소개 대학생활 HCAP

교직원

참여광장

Q Logout Sitemap Language

~

### Popup Zone

## . 성과실력을갖춘**전문가** 양성소 O •

미래를 향한 힘찬 발걸음 한림성심대가 함께합니다.

• 0 0 0 II

HALLYM GALLERY

예비한빛인

※ HCAP 사이트 접속 방법 : 한림성심대학교 홈페이지 (www.hsc.ac.kr) → HCAP 클릭(새 창 열림)

| 한림성심대학교 학생이                                                                                                    | 력관리시스템                                                                                   | 마이페이지 진로설계                                                                                                    | 경력개발 실                                                                       | 전취업   진로                                                                                                    | 상담   채용정보   커뮤니티                                                                                                    |  |  |
|----------------------------------------------------------------------------------------------------|------------------------------------------------------------------------------------------|----------------------------------------------------------------------------------------------------|------------------------------------------------------------------------------|----------------------------------------------------------------------------------------------------|----------------------------------------------------------------------------------------------------|--|--|
| 다.<br>다.<br>다. |                                                                                          |                                                                                                    |                                                                              |                                                                                                    |                                                                                                    |  |  |
| ····································                                                                                                    | 경력개발         DEVELOPMENT         →       경력관리         →       경력관리         →       경력로드맵 | ····································                                                                                      |                                                                              | ✓       ✓       ✓       ✓       ✓       ✓       ✓       ✓       ✓       ✓       ✓       ✓       ✓       ✓       ✓       ✓       ✓       ✓       ✓       ✓       ✓       ✓       ✓       ✓       ✓       ✓       ✓       ✓       ✓       ✓       ✓       ✓       ✓       ✓       ✓       ✓       ✓       ✓       ✓       ✓       ✓       ✓       ✓       ✓       ✓       ✓       ✓       ✓       ✓       ✓       ✓       ✓       ✓       ✓       ✓       ✓       ✓       ✓       ✓       ✓       ✓       ✓       ✓       ✓       ✓       ✓       ✓       ✓       ✓       ✓       ✓       ✓       ✓       ✓       ✓       ✓       ✓       ✓       ✓       ✓       ✓       ✓       ✓       ✓       ✓       ✓       ✓       ✓       ✓       ✓       ✓       ✓       ✓       ✓       ✓       ✓       ✓       ✓       ✓       ✓       ✓       ✓       ✓       ✓       ✓       ✓       ✓       ✓       ✓       ✓       ✓       ✓       ✓       ✓       ✓       ✓       ✓       ✓       ✓ | 한다           현장실습           FIELD PLACEMENT           · 현장실습신청           · 현장실습이력서           · 현장실습진행현황           · 보고서작성                                                                                                    |  |  |
| 공지사항       비교과프로그램         · 국민내일배응카드제 훈련 안내         · 면접모델링(취업증명사진 촬영) 참         · 2020년 한림성심 내일(MY JOB)라이         · 2020 식품산업 취업박람회 (SEOUL         · 온라인 취업특강 수강 안내                                                                                                    | MORE +<br>2020-11-05<br>2020-10-28<br>2020-09-28<br>2020-09-14<br>2020-09-08             | 채용경보 아르바이트<br>• (주)아이센스 채용모집공고<br>• '청소년방과후아카데미' 직원 공개<br>• 클럽모우cc 채용모집공고<br>• [춘천]로드힐스 골프&리조트 요리<br>• [춘천]로드힐스 골프&리조트 식음 | MORE +<br>2021-02-28<br>2021-03-10<br>2022-02-24<br>2021-03-07<br>2021-03-07 | L<br>Al<br>प्रशम्व                                                                                                    | 2017년 워크넷 직업선         2017년 워크넷 직업선         2017년 워크넷 직업선         관광관       2017.04.20~04.20         BUSINESS LOUNGE         사용관         기업화원         기업화원         사용관고         사용관고         사용관고         관업         사용관고         관리         사용관고         관리         사용관고         관리         사용관고         관리         사용관고         관리         사용관고         관리         관리         관리         관리         관리         관리         관리         관리         관리         관리         관리         관리         관리         관리         관리         관리         관리         관리         관리         관리         관리         관리         관리 |  |  |

홈 LOGIN 기업회원가입 서비스안내 대학홈페이지

※ HCAP 접속 방법 : 우측 상단 LOGIN(로그인) 버튼 클릭 → 로그인 페이지로 이동됨

※ 로그인 정보 입력: 아이디(본인학번) 패스워드(주민번호앞자리) → 학생 선택 확인 → 로그인 버튼 클릭

|     | Funnan & Irinovatian<br>로그인 하시려면 아래 정보를 입력하세요. |     |
|-----|------------------------------------------------|-----|
| (1) | 아이디                                            |     |
| ,   | 비밀번호                                           |     |
|     | (2) <u>학생</u> 기업 교직원                           |     |
|     | 로그인                                            | (3) |
|     |                                                |     |

|         | MAIN    | 로그인 | 학교홈페이지 회 | 과면오류해걸 |
|---------|---------|-----|----------|--------|
| 한림성심대학교 | MY커리어 취 | 업정보 | │ 커뮤니티   | 베뉴     |

### 〈개인정보 수집·이용 및 제공 동의서 〉

원활한 학생경력개발 서비스 제공을 위하여 서비스를 제공하고 있습니다. 학생 회원가입을 위해서 "개인정보보호법 제15조, 제17조 및 제22조』에 따라 귀하의 동의를 받고자 합니다.

### 개인정보 수집·이용 안내

| 수집하는 개인정보 항목                                                                                                    | 개인정보 수집·이용 목적            | 개인정보의 보유 및 이용 기간                          |
|----------------------------------------------------------------------------------------------------|--------------------------|-------------------------------------------|
| (필수) 사진, 성명, 생년월일, 학과, 학번, 학년, 성적, 휴대전화<br>번호, 이메일, 주소                                                                             | ■ 회원관리<br>■ 취업교육 및 특강 신청 | 수집된 개인정보는 학생경력관리를 위해 졸업 후 5년까지 보<br>관됨니다. |
| (선택) 취업진로상담을 위한 기초조사지 작성 시 거주지 주소,<br>전화번호, 학비현황, 동아리활동, 가족연락처, 친구연락처<br>이력사항 작성 시 어학성적, 자격정보, 수상내역, 봉사활동, 교육<br>이수내역, 사회경험, 자기소개서 | ■ 취업진로상담                 | 수집된 개인정보는 학생경력관리를 위해 줄업 후 5년까지 보<br>관됨니다. |

동의를 거부할 권리 및 동의 거부에 따른 불이익

- 귀하는 개인정보의 수집·이용에 동의를 거부할 권리가 있습니다. 그러나 필수항목에 대한 동의를 거부할 경우 가입이 거부될 수 있으며, 선택항목에 대한 동의를 거부할 경우 취업진로상담 서 비스를 이용이 제한될 수 있음을 알려 드립니다.

위와 같이 개인정보를 수집·이용하는데 동의하십니까?

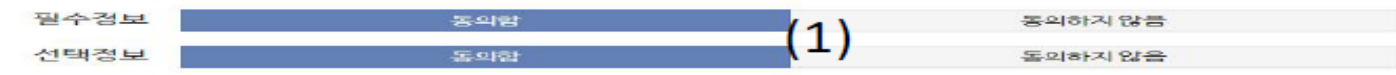

#### 개인정보 제3자 제공 안내

| 개인경보를 제공받는 자                          | 제공하는 개인정보 함복                             | 개인경보를 제공받는 자의 개인경보 수집•이용 | 개인정보의 보유 및 이용 기간       |
|---------------------------------------|------------------------------------------|--------------------------|------------------------|
| 추천채 <mark>용신</mark> 청 <mark>기업</mark> | 성명, 대학명, 학과명, 휴대전화번호, 이메일,<br>이력서, 자기소개서 | ■ 추천채용을 위한 학생 추천         | 채용전형 종료까지              |
| 취업교육프로그램 진행업체                         | 학번, 성명, 대학명, 학과명, 휴대건화번호, 이<br>메일        | ■ 취업교육진행                 | 처리목적 달성 시 또는 위탁계약 종료까지 |

■ 동의를 거부할 권리 및 동의 거부에 따른 물이익

- 귀하는 개인정보 제3자 제공에 대한 동의를 거부할 수 있습니다. 그러나, 동의를 거부할 경우 기업추천채용 서비스 이용 및 취업교육프로그램 이용이 제한될 수 있음을 안내 드립니다.

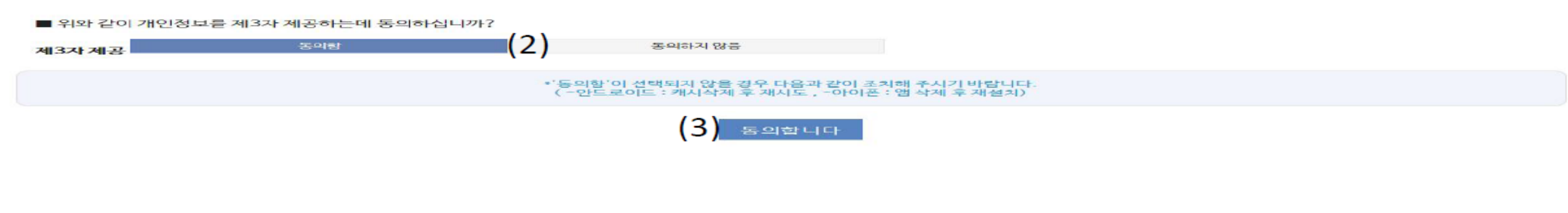

### ※ 개인정보 수집•이용 및 제공 동의: 필수정보(동의함), 선택정보(동의함), 제3자 제공(동의함) 선택 → 하단 동의합니다 버튼 클릭

※ 마일리지 점수 확인방법 : 내 경력 마일리지 현황 → 경력마일리지 클릭(새 페이지 이동됨)

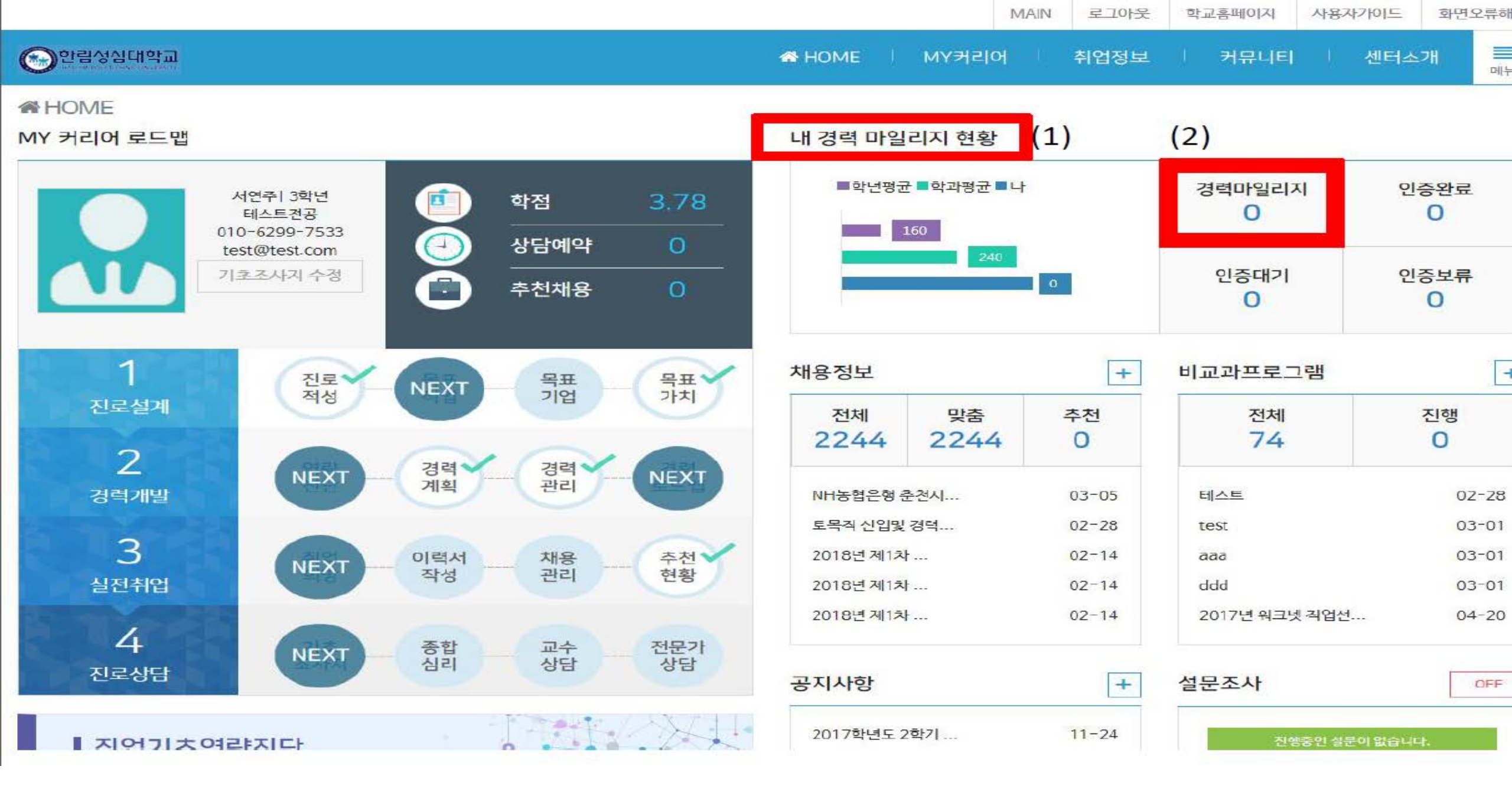

## ※ 총점 및 각 세부점수 확인방법: 경력 마일리지 표 → 마일리지 현황 란에서 확인

| 한림성심대학교                           |             |                                | <b>4</b> 1                           | HOME I M                             | IY커리어 취업                         | I정보   커뮤       | 니티 센터소개 |
|-----------------------------------|-------------|--------------------------------|--------------------------------------|--------------------------------------|----------------------------------|----------------|---------|
|                                   | 경력개발 > 경력관리 |                                |                                      |                                      |                                  |                |         |
| 서연주(여자)<br>테스트전공 3 학년<br>지도교수 흥길동 |             | 경력 마일리<br>신청 가능한<br>신청된 항목     | 지 표를 참고하여<br>항목은 [신청하기<br>은 부서 담당자 확 | 나의 경력관리 적<br>] 버튼이 있습니<br>인 후 보류 및 인 | 현황을 파악 및 관리혀<br> 다.<br>!중 처리됩니다. | 배보세요.          |         |
| MY CAREER                         |             |                                |                                      |                                      |                                  |                |         |
| 진로설계 💌 목표직업                       | 경력 마일리지 표   | 1)                             |                                      | 계좌번호 임력 2                            | 2018-1 🗸 🖶 인쇄                    | 인증현황           |         |
| 경력개발 💵 역량진단                       | 이름 서연       | 주 학번                           | test3 학기                             | 라 터                                  | 스트전공                             | 내경력점수          | 0       |
| 실전취업 🔤 실전취업                       |             |                                |                                      |                                      |                                  | 신청가능목록         | 28      |
| 진로상담 📧 종합심리                       | 마일리지 연왕 (2) | 240 215025                     | =1010121                             | 그그바에크바                               | HUSE                             | 인증대기           | 0       |
| 현장실습 📧 현장실습                       | 중심 신        | 이 이 이                          | 취업역당                                 | 글로벌떡당                                | 응사활동                             | 인증완료           | 0       |
| 경력개발                              | /4020 /     | 1050 /960                      | /400                                 | /900                                 | /710                             | 인증보류           | 0       |
| • 역량진단                            | 전공실무        |                                |                                      |                                      |                                  | 주요통계치          | (i) 안내  |
| · 경력계회<br>· <b>경력관리</b>           | 분류          | 항목                             | 인증                                   | 인증횟수<br>(나/최대)                       | 회득점수<br>(나/최대)                   | 경력개발 현황        | 통계      |
| · 경력로드맵<br>· 모의면접기 예약신청           | 77          | h체 및 단체/ 공모진<br>(입선)<br>+ 신청하기 |                                      | 0/0                                  |                                  | 내 전체 점수        | 80      |
|                                   | ম্য         | M 및 단제 / 공모전<br>(입상)<br>+ 신청하기 |                                      | 0/0                                  |                                  | 2018-1경력점<br>수 | 240     |

로그아웃 학교홈페이지 사용자가이드

MAIN

화면오류해

### ※ 마일리지장학금 수령계좌(필수사항): <u>학생 본의 명의</u>의 계좌번호 입력 → 등록 버튼 클릭 등록을 마치시면 (6)번을 클릭하여 신청화면으로 이동하세요.

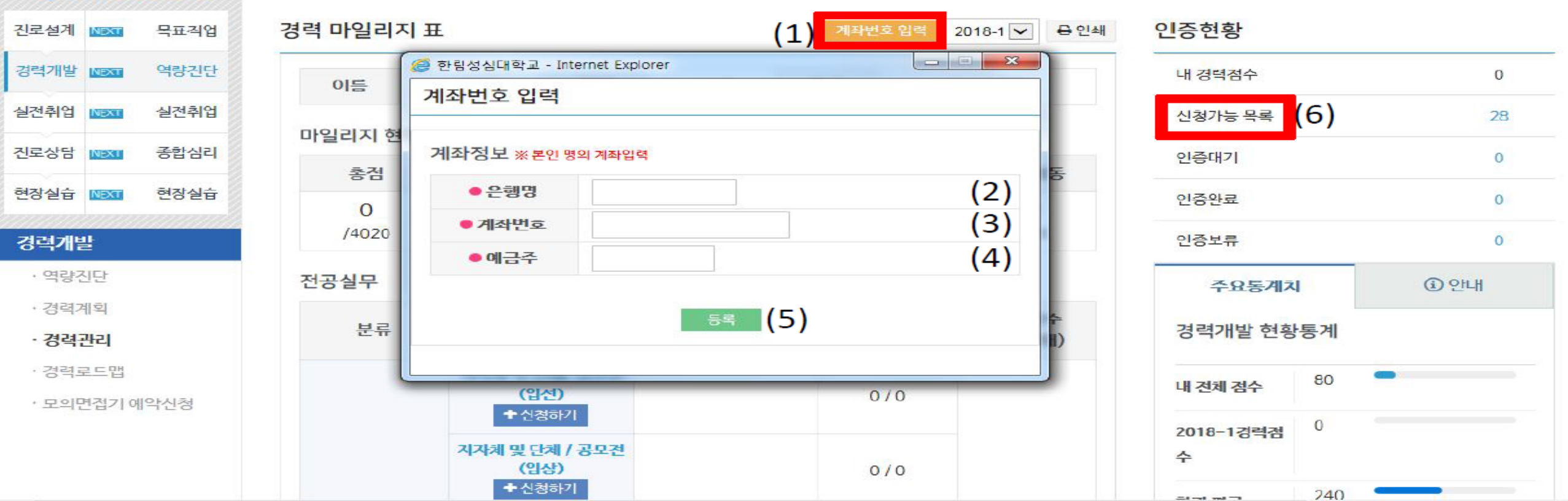

### MY CAREER

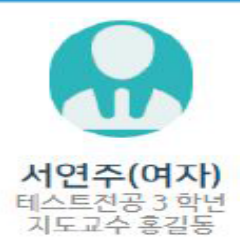

경력개발 > 경력관리

.....

|         |        |        | MAIN | 로그아웃 | 학교홈페이지 | 사용자가이드 | 화면오 | 류해경 |
|---------|--------|--------|------|------|--------|--------|-----|-----|
| 한림성심대학교 | 📽 HOME | ା MY커리 | 어 !  | 취업정보 | 기유니티   | │ 센터소  | 211 | 메뉴  |

신청 가능한 항목은 [신청하기] 버튼이 있습니다.

신청된 항목은 부서 담당자 확인 후 보류 및 인증 처리됩니다.

경력 마일리지 표를 참고하여 나의 경력관리 현황을 파악 및 관리해보세요.

### ※ 신청관리: 해당 신청항목 찾기 → 우측 신청하기 버튼 클릭 → (3)번 창이 열리면 입력 형식에 맞춰 작성 → 작성 후 등록 버튼을 눌러주세요.

| NAN CADEED                                                                                                    |                                                                                                    |                                                              |                                                                                                    |                                            |                                                                                                    |                                                                                                    |                                                                                                  |                                                                                                    |
|----------------------------------------------------------------------------------------------------|----------------------------------------------------------------------------------------------------|--------------------------------------------------------------|----------------------------------------------------------------------------------------------------|--------------------------------------------|----------------------------------------------------------------------------------------------------|----------------------------------------------------------------------------------------------------|--------------------------------------------------------------------------------------------------|----------------------------------------------------------------------------------------------------|
|                                                                                                    | 시처가는 모르                                                                                                    |                                                              |                                                                                                    | 201                                        | 0.41571 0.014                                                                                                    | 01253101                                                                                                    |                                                                                                  |                                                                                                    |
|                                                                                                    | 28/18 44                                                                                                    |                                                              | and the second second se | 201                                        |                                                                                                    |                                                                                                    |                                                                                                  |                                                                                                    |
|                                                                                                    | 분류                                                                                                    | 21-57                                                        | s                                                                                                    | 최독점                                        | 관리 (2)                                                                                                    | 대성국업수                                                                                                    |                                                                                                  | U                                                                                                    |
| 김 씨프에 선생인 위험                                                                                                    | 소산경력                                                                                                    | 지자체 및 단체/공모저(인전)                                             |                                                                                                    | 50                                         |                                                                                                    | 신청가능 목록                                                                                                    |                                                                                                  | 28                                                                                                    |
| 남 🕼 💷 중합심리                                                                                                    | 4004                                                                                                    |                                                              |                                                                                                    | 100                                        |                                                                                                    | 인증대기                                                                                                    |                                                                                                  | 0                                                                                                    |
| 을 때::::: 현광실습                                                                                                    | 1001                                                                                                    |                                                              |                                                                                                    | 100                                        |                                                                                                    | 인증완료                                                                                                    |                                                                                                  | .0                                                                                                    |
| 122                                                                                                    | 구성경력                                                                                                    | 지사체 및 단체 / 용보전(1등)                                           |                                                                                                    | 150                                        | + 신왕하기                                                                                                    | 인중보류                                                                                                    |                                                                                                  | 0                                                                                                    |
| 7천단                                                                                                    | 수상경력                                                                                                    | 중앙정부기관/공모전(입선)                                               |                                                                                                    | 100                                        | + 613881-71                                                                                                    |                                                                                                    |                                                                                                  | COUL                                                                                                    |
| 리 거대 #44                                                                                                    | 수상권력                                                                                                    | 중앙정부기관 / 공모천(입상)                                             | (1)                                                                                                    | 150                                        | ◆ 신성하기                                                                                                    | 구보용세기                                                                                                    | 4                                                                                                | C) Sirth                                                                                                    |
| 역관리                                                                                                    | 수상경력                                                                                                    | 중앙경부기관 / 공모컨(1등)                                             | (-)                                                                                                    | 200                                        | - CISION/1                                                                                                    | 경력개발 현황                                                                                                    | 방동계                                                                                              |                                                                                                    |
| 4 == -92                                                                                                    | 수상경역                                                                                                    | 국제대회/공모전(임선)                                                 |                                                                                                    | 200                                        | + 신왕하기                                                                                                    | 18213821.4                                                                                                    | 80                                                                                               | -                                                                                                    |
| 비면접기 예약신청                                                                                                    | 수상경력                                                                                                    | 국제대회 / 공모전(입상)                                               |                                                                                                    | 250                                        | ◆ 신왕하기                                                                                                    | -11 (204) (201)                                                                                                    | 2                                                                                                |                                                                                                    |
|                                                                                                    | 수상경력                                                                                                    | 국제대회 / 공모천(1등)                                               |                                                                                                    | 300                                        | + 신영하기                                                                                                    | 2018-1경택점                                                                                                    | 0                                                                                                |                                                                                                    |
|                                                                                                    | 건공리무자격                                                                                                    | 민간자격증                                                        |                                                                                                    | 50                                         | ★신왕하기                                                                                                    |                                                                                                    |                                                                                                  |                                                                                                    |
| লগগাণত<br>ক্রি                                                                                                    |                                                                                                    | 관리                                                           | # HOM                                                                                                    |                                            | MAIN<br>커리어                                                                                                    | 보그야운 아코홈페이<br>취업정도 거유                                                                                                    |                                                                                                  | 사용자가이드 최목<br>센터소개                                                                                                    |
| 가면생인데약교<br>(여자)<br>(연주(여자)<br>(도고수 중감동                                                                                                    | 경력개발 > 경락                                                                                                    | 1관리<br>정희 마일리<br>신청 가동형<br>신청된 항목                            | → HOM<br>시지 표를 참고하여 나의<br>+ 항복은 [신청하기]] 바<br>*은 무서 답던자 확인 7                                                                                                    | IE I IY                                    | MAIN<br>거리어<br>항을 파악 및 관<br>:<br>: 처리됩니다.                                                                               | 보그아운 아쿄홈페이<br>취감정보 커뮤<br>바리해보세요.                                                                                                    |                                                                                                  | 사용자가이드 최연<br>센터소개                                                                                                    |
| ·현생원대학교<br>이연주(여자)<br>신연주(여자)<br>신도고주 3 방당<br>MY CAREER                                                                                                    | 경력개발 > 경력                                                                                                    | [관리]<br>정책 마일리<br>신청가동호<br>신청원 항물                            | ▲ HON<br>다시 표를 참고하여 나믹<br>다 함복은 [신청하기]] 번<br>같은 무서 답당자 확인 ?                                                                                                    | NE 1 시Y                                    | MAIN<br>커리어<br>항을 파악 및 관<br>: 처리됩니다.                                                                                    | 보그아운 아프홈페이<br>취업정보 커뮤<br>티해보세요.                                                                                                    |                                                                                                  | 사용자가이드 최역<br>센터소개                                                                                                    |
| ·범생실대(학교<br>신연주(여자)<br>스트 전부 3 위난<br>1도 전부 3 위난<br>MY CAREER                                                                                                    | 경력개발 > 경력<br>전력 마일리지<br>소산경련 > 3                                                                                                    | [관리]<br>정책 마일리<br>신청된 항혁<br>표                                | ↔ HOM<br>다시 표를 참고하여 나믹<br>다 함복은 [신청하기] 바<br>같은 무서 답당자 확인 구<br>제4번2 전(4)                                                                                                    | NE 1 111<br>1백관리 현재<br>수이 있습니다<br>노금국 및 인정 | MAIN<br>커리어<br>한을 파악 및 관<br>:<br>처리됩니다.<br>* 전계 목 인*                                                                    | ·····································                                                                                                    |                                                                                                  | 사용자가이드 최연<br>센터소개                                                                                                    |
| 변성실대학교<br>(여자)<br>(호고수 홍강동<br>MY CAREER<br>네 1955년 우표적인<br>내 1955년 우표적인<br>내 1955년 우표적인                                                                                                    | 경력개발 > 경력<br>전력 마일리지<br>수상경력 > 지                                                                                                    | [관리]<br>정희 마일리<br>신청 가능한<br>신청된 항태<br>표<br>[자체 및 단체/ 공모전(입선) | ↔ HOM<br>이지 표를 참고하여 나의<br>1 항복은 [신청하기] 바<br>같은 무서 답당자 확인 7<br>21442 - 2393                                                                                                    | 1월 관리 현재<br>2018-1 또<br>2018-1 도           | MAIN<br>거리어<br>방울 파악 및 관<br>:<br>:<br>:<br>:<br>:<br>:<br>:<br>:<br>:<br>:<br>:<br>:<br>:<br>:<br>:<br>:<br>:<br>:<br>: | 보그아운 아코홈페이<br>취업정보 커뮤<br>바리해보세요.<br>- 인중현황<br>내 정택점수<br>- 시청가는 무료                                                                                |                                                                                                  | 사용자가이드 최연<br>선택소개<br>0                                                                                                    |
| 명성입대약교<br>(연주(여자))<br>(연주(여자))<br>(도고수 종립왕<br>MY CAREER<br>비 10558 목표적입<br>비 10558 목표적입<br>비 10558 목표적입<br>비 10558 목전취입                                                                                                    | 경력개발 > 경력<br>전력 마일리지<br>수상경력 > 지<br>• 수상명                                                                                                    | 1관리<br>정역 마일리<br>신청 가동<br>신청된 항<br>표<br>I자체 및 단체/ 공모전(입선)    | → HOM<br>니지 표를 참고하여 나의<br>+ 항복은 [신청하기] 바<br>\$은 무서 답답자 확인 7<br>제**** 원여                                                                                                    | 10 1 1Y<br>가격관리 현재<br>201 있습니다<br>노보류 및 인정 | MAIN<br>거리어<br>방울 파악 및 관<br>:<br>: 처리됩니다.<br>* 원키 중 인*                                                                  | #그아운 아쿄홈페이<br>취감정보 커뮤<br>P리해보세요.<br>- 인중현황<br>내 경력점수<br>신천가능 목록<br>이름대기                                                                          |                                                                                                  | 사용자가이드 최당<br>센터소개<br>0<br>28                                                                                                |
| ····································                                                                                                    | 경력개발 > 경력<br>전력 마일리지<br>수상경력 > 지<br>- 수상명<br>- 수여기관명                                                                                                    | [관리]<br>정력 마일리<br>신청된 항<br>표<br>I자체 및 단체/ 공모전(입선)            | 지 표를 참고하여 나의<br>가항목은 [신청하기] 번<br>같은 무서 답당자 확인 ?<br>제4번만 인종                                                                                                    | NE 1 111                                   | MAIN<br>거리어<br>방울 파악 및 관<br>(처리됩니다.<br>* 인간 을 안성                                                                        | #그아운 학교출메이<br>취감정보 커뮤<br>바리해보세요.<br>                                                                                                    |                                                                                                  | 사용자가이드 화면<br>센터소개<br>이<br>20<br>0                                                                                           |
| *영상입대(약교<br>이연주(여자)<br>소물감수 공입당<br>이도고수 공입당<br>MY CAREER<br>에 10551 목표적입<br>내 10551 목표적입<br>1 10551 목표적입<br>1 10551 목표적입<br>1 10551 목표적입<br>1 10551 목표적입                                                                                                    | 경택개발 > 경택<br>전택 마일리지<br>수상경력 > 지<br>- 수여기관명<br>- 수여번호                                                                                                    | [관리]<br>정력 마일리<br>신청된 항<br>표<br>I자체 및 단체/ 공모전(입선)            | 지 표를 참고하여 나믹<br>상복은 [신청하기] 번<br>은 부서 답당자 확인<br>제목생 139                                                                                                    | NE 1 111                                   | MAIN<br>커리어<br>항을 파악 및 관<br>:<br>처리됩니다.<br>* 원기 육 원4                                                                    | #그아운 학교출메이<br>취감정보 키큐<br>바리해보세요.<br>- 인중현황<br>내 경력점수<br>신청가등 목록<br>인증대기<br>인증왕로<br>이주보로                                                          |                                                                                                  | 사용자가이드 화면<br>센터소개<br>0<br>26<br>0<br>0                                                                                      |
| *영상실대(약교<br>수영주(여자)<br>수영주(여자)<br>수영주(<br>우명주(<br>양년)<br>····································                                                                                                    | 경택개발 > 경택<br>전택 마일리지<br>수상경력 > 지<br>- 수여기관명<br>- 수여번호                                                                                                    | [관리]<br>정택 마일리<br>신청 가동호<br>신청된 항<br>표<br>I자체 및 단체/ 공모전(입선)  | 지 표를 참고하여 나비<br>1 항복은 [신청하기] 번<br>2 부서 답당자 확인<br>기+M2 2301                                                                                                    | NE 1 111                                   | MAIN<br>커리어<br>항을 파악 및 관<br>: 처리됩니다.<br>* 단키 유 인*                                                                       | #그아운 학교출메이<br>취감정보 커뮤<br>+리해보세요.<br>- 인중현황<br>내 경력점수<br>신청가동 목록<br>민준대기<br>민준완료<br>인중보류                                                          |                                                                                                  | 사용자가이드 화면<br>센터소개<br>0<br>28<br>0<br>0<br>0<br>0                                                                            |
| 변성입대(학교<br>1연주 (여자)<br>수로전복 중 양년<br>1월 21 - 우료적인<br>4 1953 - 우료적인<br>4 1953 - 유료적인<br>5 1955 - 실전취입<br>5 1955 - 실전취입<br>5 1955 - 실전취입<br>5 1955 - 실전취입<br>5 1955 - 실전취입                                                                                                    | 경택개발 > 경택<br>전력 마일리지<br>수상경력 > 자<br>- 수상였<br>- 수여원호<br>- 수여원호<br>- 수여원호                                                                                                    | [관리]<br>정력 마일리<br>신청 가능형<br>신청된 항<br>표<br>I자체 및 단체/ 공모전(입선)  | 지 표를 참고하여 나리<br>1 학복은 [신청하기] 버<br>2 부서 답당자 확인 7<br>218422 - 2392<br>(3)                                                                                                    | NE ) 111                                   | MAIN<br>커리어<br>왕을 파악 및 관<br>:<br>: 처리됩니다.<br>★ 단키                                                                       | #그아운 학교층페이<br>취감정보 위험<br>다리해보세요.<br>( 인중현황<br>내 경력점수<br>신청가능 목록<br>인증대기<br>인증왕로<br>인증보류<br>( 구요동개2                                               |                                                                                                  | 사용자가이드 화면<br>선택소개<br>이<br>26<br>0<br>0<br>0<br>0<br>0<br>0<br>0<br>0<br>0<br>0<br>0<br>0<br>0<br>0<br>0<br>0<br>0<br>0      |
| ····································                                                                                                    | 경택개발 > 경택<br>전력 마일리지<br>수상경력 > 자<br>- 수상명<br>- 수여전문<br>- 수여전문<br>- 수여전문<br>- 추상위자<br>- 파일권부                                                                                                    | [관리]<br>정책 마일리<br>신청된 항<br>표<br>I자체 및 단체/ 공모전(입선)            | 지 표를 참고하여 나믹<br>가 화복은 [신청하기] 년<br>2 부서 답당자 확인 7<br>기(HM2 2304<br>(3)                                                                                                    | NE 1 111                                   | MAIN<br>커리어<br>방울 파악 및 관<br>는<br>★처리됩니다.<br>★ 단키 ➡ 안4                                                                   | #그아운 학교층페이<br>취감정보 위험<br>*리해보세요.<br>*<br>·<br>·<br>·<br>·<br>·<br>·<br>·<br>·<br>·<br>·<br>·<br>·<br>·<br>·<br>·<br>·<br>·<br>·                  | 시 전 전 전 전 전 전 전 전 전 전 전 전 전 전 전 전 전 전 전                                                          | 사용자가이드 화면<br>선택소개<br>이<br>26<br>이<br>0<br>0<br>0<br>0<br>0<br>0<br>0<br>0<br>0<br>0<br>0<br>0<br>0<br>0<br>0<br>0<br>0<br>0 |
| ····································                                                                                                    | 경택개발 > 경택<br>전력 마일리지<br>수상경력 > 지<br>- 수상평<br>- 수여원호<br>- 수여원호<br>- 수여원호<br>- 추상원자<br>- 파일권부<br>- 패일권부<br>- 배도이 클릭 -                                                                             | [관리]<br>정책 마일리<br>신청원 항<br>표<br>I자체 및 단체/ 공모전(임선)            | 지 표를 참고하여 나믹<br>가 함복은 [신청하기] 바<br>같은 부서 답당자 확인가<br>제품(3)                                                                                                    | NE 1 11                                    | MAIN<br>커리어<br>한을 파악 및 관<br>: 처리됩니다.<br>* 연계 중 인*                                                                       | #그야운 학교출메이<br>취업정보 위험<br>나리해보세요.<br>- 인중현황<br>내 경력점수<br>신청가동 목록<br>인증대기<br>인증보류<br>인증보류<br>                                                      | 지<br>지<br>지<br>(E)<br>(전<br>(전<br>(전<br>(전<br>(전<br>(전<br>(전<br>(전<br>(전<br>(전<br>(전<br>(전<br>(전 | 사용자가이드 회원<br>선택소가<br>28<br>0<br>28<br>0<br>0<br>0<br>0<br>0<br>0<br>0<br>0<br>0                                             |
| 전 2 주 (여 자)           여연주 (여자)           여연주 (여자)           여연주 (여자)           여연주 (여자)           여연주 (여자)           여연주 (여자)           여연주 (여자)           여연주 (여자)           여연주 (여자)           여연주 (여자)           여연 (여자)           비 (0550)           비 (0550) | 경력개발 > 경력<br>전력 마일리지<br>수상경력 > 지<br>· 수상옆<br>· 수여전문<br>· 수여전문<br>· 수여전문<br>· 수여전문<br>· 수여전문<br>· 수여전문<br>· 수여전문<br>· 수여전문<br>· 수여전문<br>· 수여전문<br>· 수여전문<br>· 수여전문<br>· 수여전문<br>· 수여전문<br>· 수여전문 | [관리]<br>정책 마일리<br>신청된 항5<br>표<br>I자체 및 단체/ 공모전(입선)           | 지 표를 참고하여 나믹<br>가 함복은 [신청하기] 바<br>같은 부서 답당자 확인가<br>기대 (3)                                                                                                    | NE 1 11                                    | MAIN<br>커리어<br>방울 파악 및 관<br>는<br>★처리됩니다.<br>★ 단키 ➡ 안*                                                                   | #그야운 학교출메이<br>취감정보 위험<br>( 인중현황<br>내 경력점수<br>신청가능 목록<br>민증대기<br>민증완료<br>인종보류<br>전용보류<br>전용보류<br>전용기가 한후<br>감력개발 현후<br>내 전체 감수<br>2018-1 간여진<br>수 | 지<br>지<br>지<br>(E)<br>지<br>(E)<br>(E)<br>(E)<br>(E)<br>(E)<br>(E)<br>(E)<br>(E)<br>(E)<br>(E)    | 사용자가이드 환역<br>선택소개<br>0<br>26<br>0<br>0<br>0<br>0<br>0<br>0<br>0                                                             |

중한립상실대학교

~

경력개발 > 경력관리

----

| - HOME | мунан | 취업정보 | 기 귀유니티 | 센터소    | эн 📃   |
|--------|-------|------|--------|--------|--------|
|        | MAIN  | 로그아운 | 하고콤페이지 | 사용자가이드 | 화면오류해용 |

# ※ 작성시 유의사항 ※

- 마일리지 증빙서류는 반드시 해당 사업기간 내 취득, 선정, 합격, 참여한 자료만 인정함.
- 제출증빙 서류는 아래와 같이 확인 가능하여 하고, 제출방법은
   원본 서류를 스캔 또는 복사하여 파일(JPG, pdf)로 첨부하여야 함

가. 수상경력증빙서류 : 상장 및 공모전 시상내역이 포함된 공고문을 한 개 파일로 업로드 바람 나. 자격증빙서류 : 해당기관에서 발급한 자격증 원본을 그림파일로 업로드 바람 다. 어학증빙서류 : 해당기관에서 발급한 성적통지서를 그림파일로 업로드 바람(성적 확인 QR코드 포함) 라. 봉사활동증빙서류 : 다수의 기관에서 교외 봉사활동 실적 자료는 한 개 파일로 업로드 바람

# ◆ TOEIC 등 어학인증

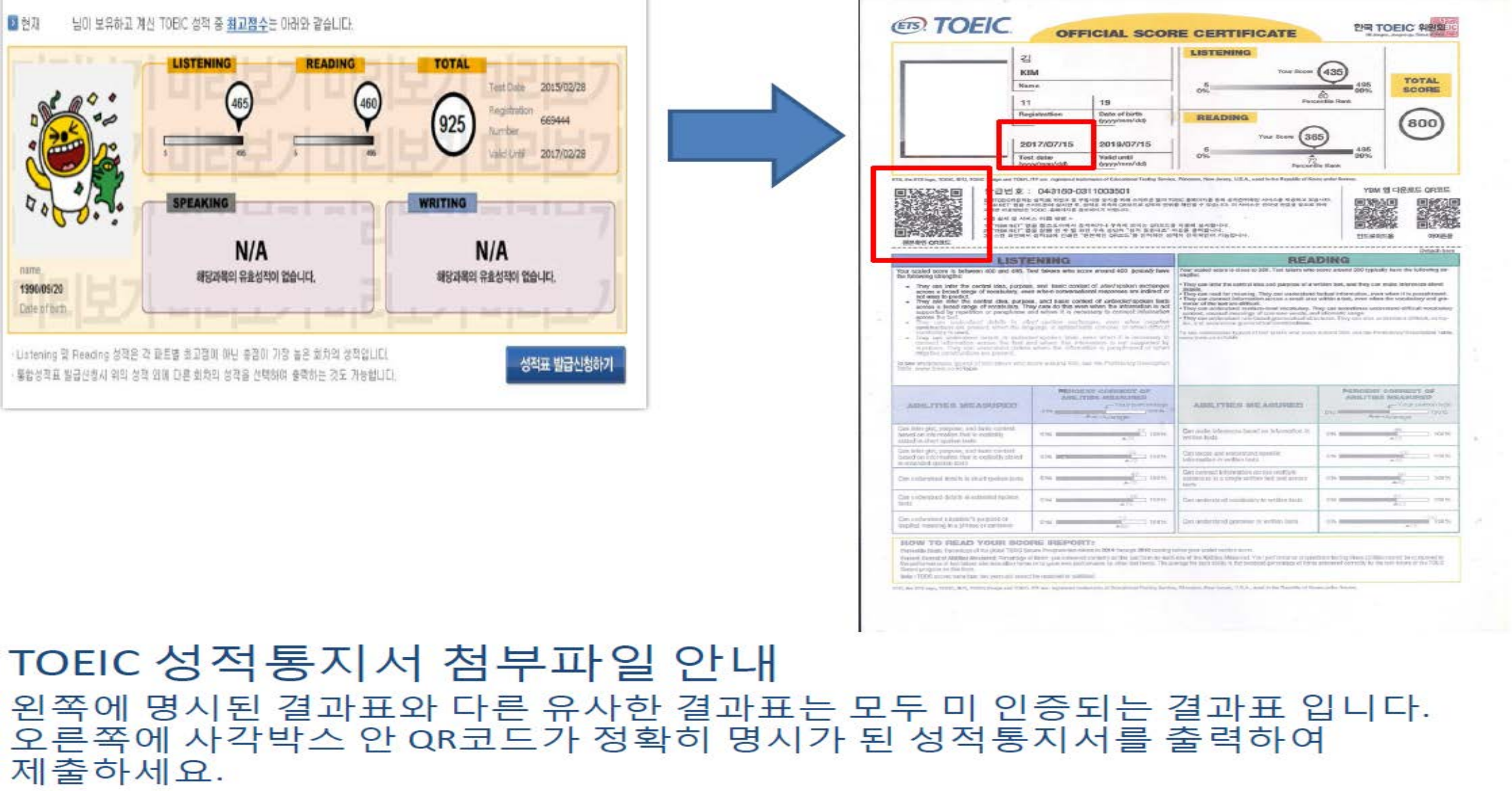

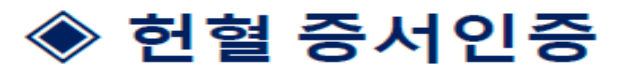

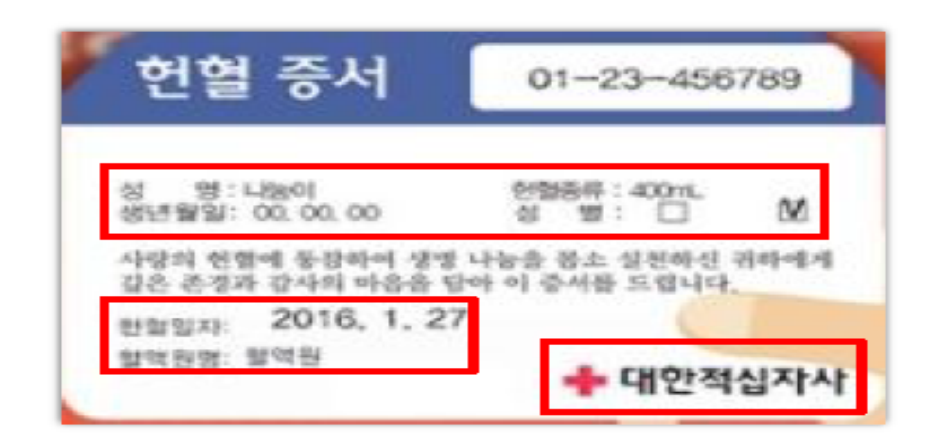

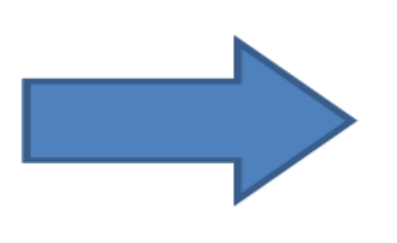

Microsof

# 헌혈 증서 첨부파일 안내 본인기본정보 입력에 누락이 없어야 합니다.

헌혈일자는 마일리지 사업기간 에 실행된 헌혈증서만 인정이 가능하며 혈액원명에 헌혈장소가 명시되어야 합니다.

대한적십자사 회장의 도장이 찍힌 증서만 인정이 됩니다.

등록방법 : 헌혈증서 건 별로 각각 신청

# 자격증 첨부파일안내

자격증 인정을 받기 위해서는 우선 취득일 기준이 마일리지 사업기간 내 이어야 합니다.

또한 시험 후 합격자조회 화면 캡쳐자료 또는 시험접수페이지에 나오는 화면 캡쳐자료 등은 인정이 되지 않습니다.

**자격증 원본을 스캔 또는 복사** 하여 그림파일로 올려주시면 됩니다.

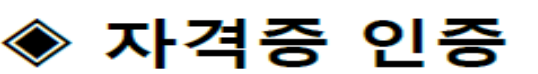

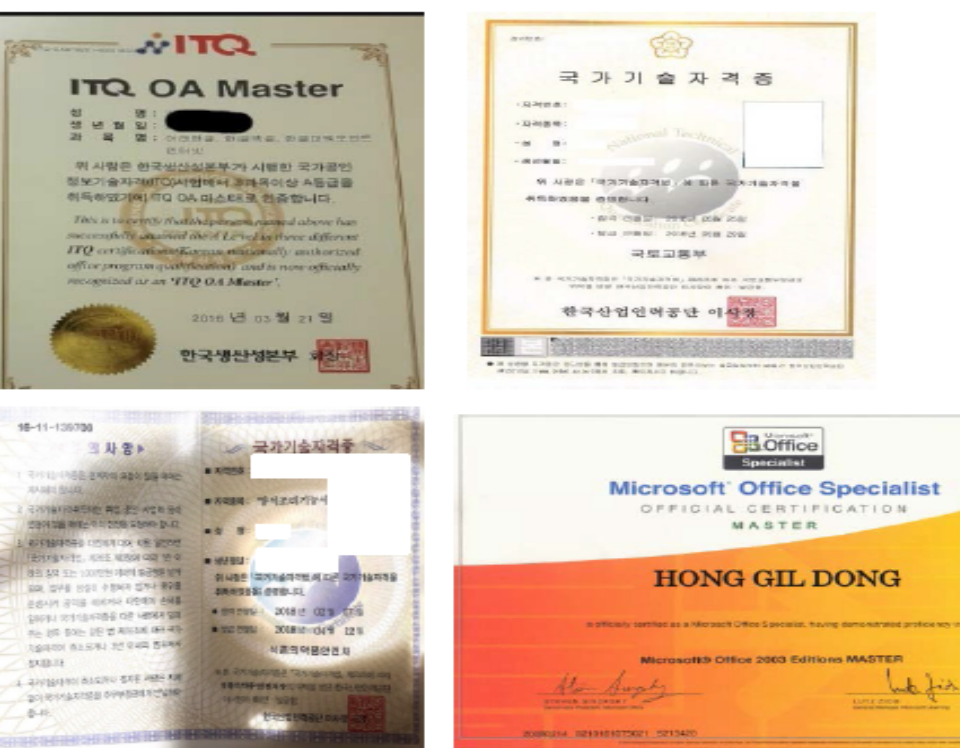

- 3시가 된 중고문 또는 포스터와 우성한 성장을 함께 입국파일로 몰려우
  2. 사업기간에 해당이 되지 않는 공모전 수상 내역은 미 인정 됩니다.
- 공모전 혹은 대회 입상자가 마일리지 인정을 받기 위해서는 반드시 시상내역 및 심사기준이 명시가 된 공고문 또는 포스터와 수상한 상장을 함께 압축파일로 올려주셔야 인정 가능함

# 수상경력인증 안내

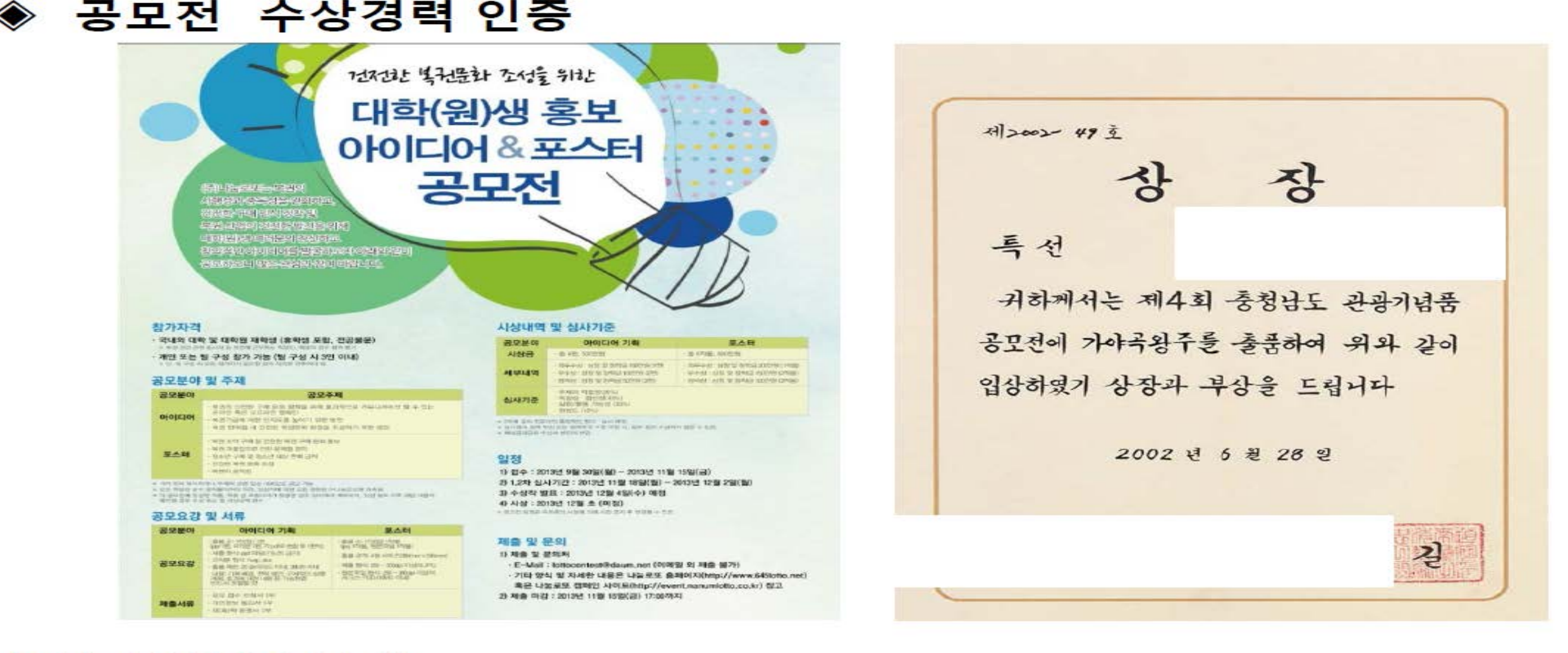

## ※ 인증대기 항목 확인 방법 : 인증현황에 인증대기를 클릭하시면 중앙화면에 본인이 신청한 인증대기 중인 항목이 보여지며, 관리부서에서 기한 내에 <mark>서류검토 후 인증, 보류,</mark> 삭제 등으로 처리됩니다.

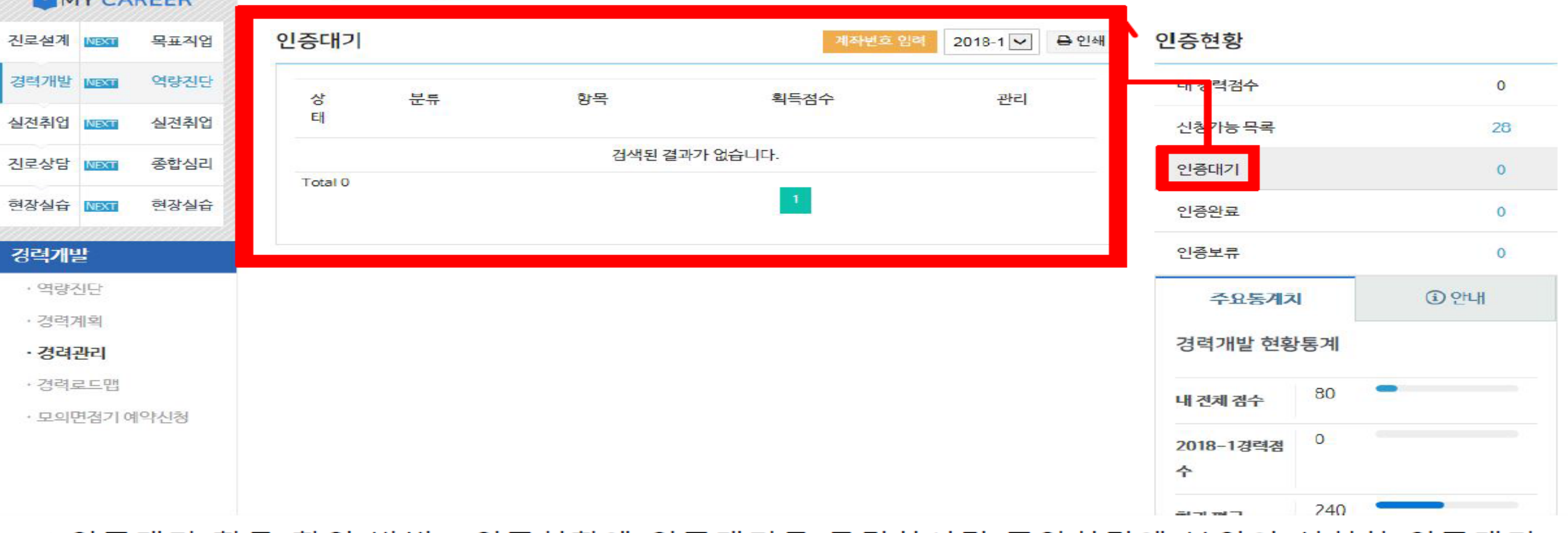

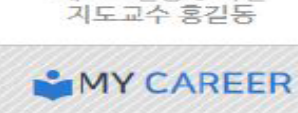

서연주(여자)

테스트전공 3 학년

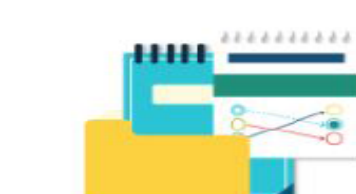

경력개발 > 경력관리

경력 마일리지 표를 참고하여 나의 경력관리 현황을 파악 및 관리해보세요. 신청 가능한 항목은 [신청하기] 버튼이 있습니다. 신청된 항목은 부서 담당자 확인 후 보류 및 인증 처리됩니다.

 

 MAIN
 로그아웃
 학교홈페이지
 사용자가이드
 화면오류해공

 한 감성심대학교
 취업정보
 커뮤니티
 센터소개
 클 메뉴

### ※ 인증완료 항목 확인 방법 : 인증현황에 인증완료를 클릭하시면 중앙화면에 인증이 완료된 문서들이 화면에 보여집니다.

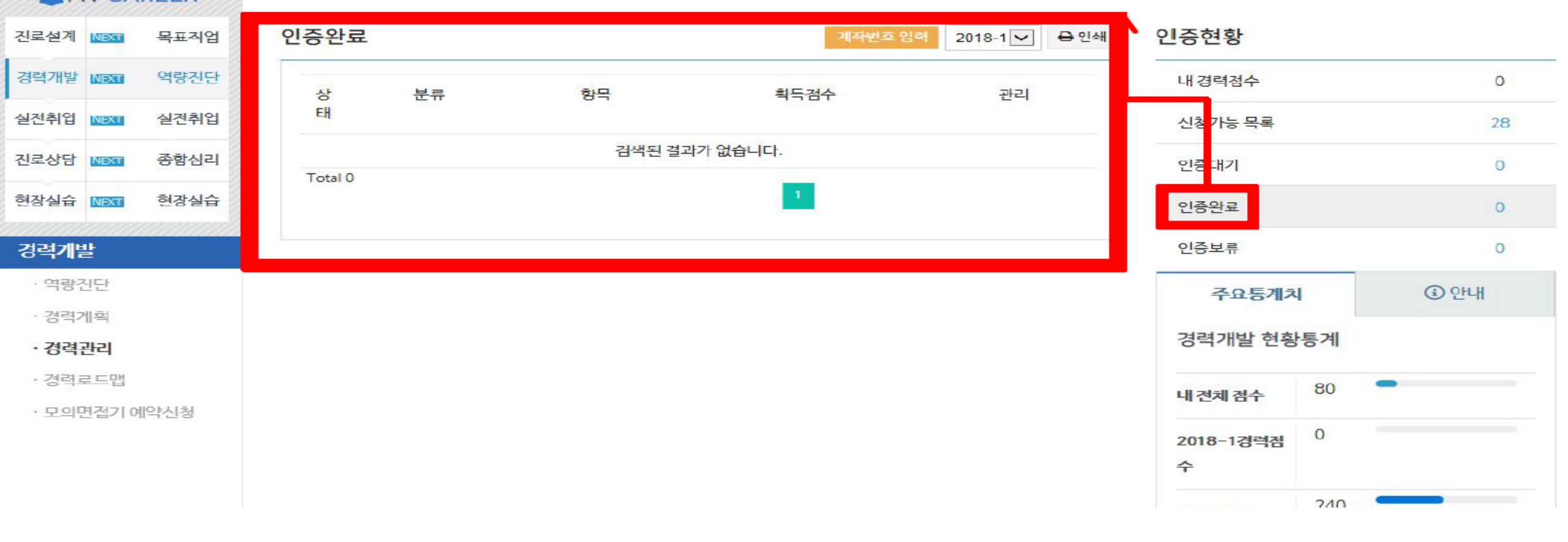

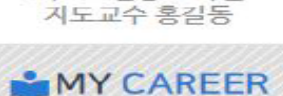

서연주(여자)

테스트건공 3 학년

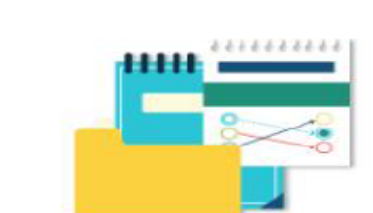

경력개발 > 경력관리

경력 마일리지 표를 참고하여 나의 경력관리 현황을 파악 및 관리해보세요. 신청 가능한 항목은 [신청하기] 버튼이 있습니다. 신청된 항목은 부서 담당자 확인 후 보류 및 인증 처리됩니다.

 

 MAIN
 로그아웃
 학교홈페이지
 사용자가이드
 화면오류해함

 한 현감성심대학교
 취업정보
 커뮤니티
 센터소개
 클 메뉴

### ※ 인증보류 항목 확인 방법 : 인증현황에 인증보류를 클릭하시면 중앙화면에 인증이 보류된 문서들이 화면에 보여집니다. 보류 사유를 확인한 후 수정하여 재신청 하시기 바랍니다.

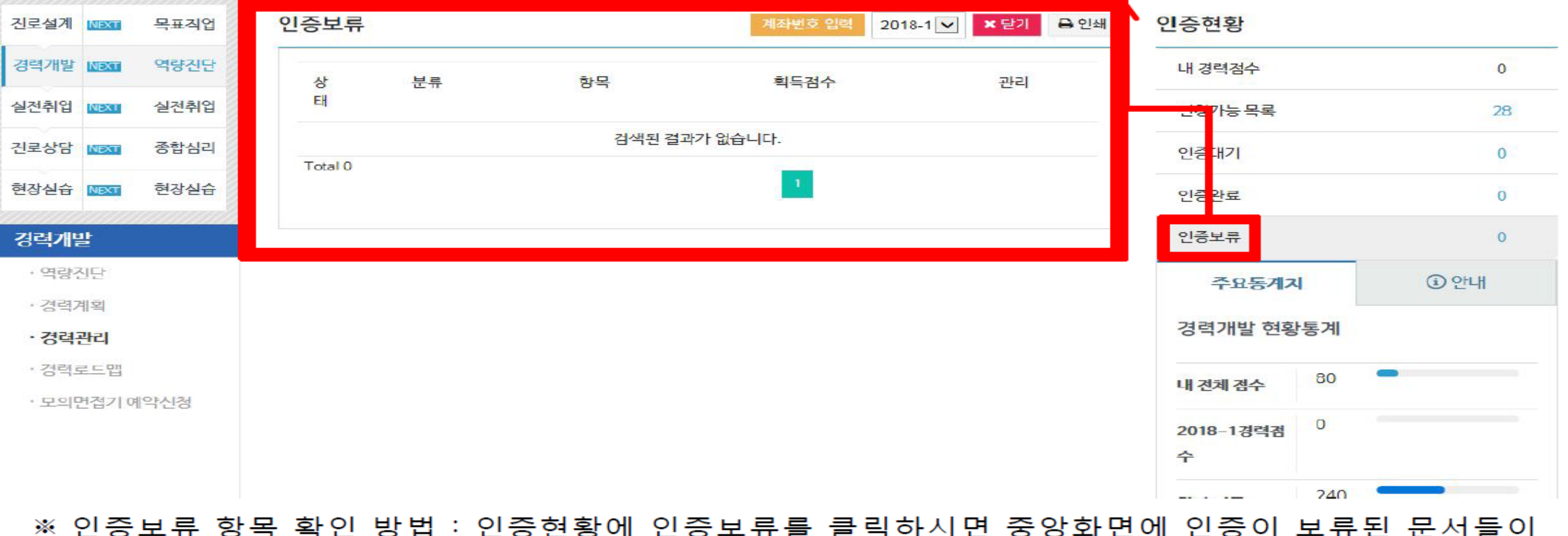

MY CAREER

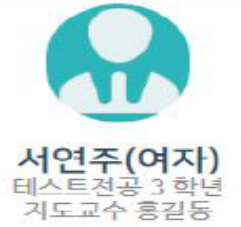

경력개발 > 경력관리

.....

 MAIN
 로그아웃
 학교홈페이지
 사용자가이드
 화면오류해결

 한 감성심대약교
 MY커리어
 취업정보
 커뮤니티
 센터소개
 Image: Compare the second second

신청된 항목은 부서 담당자 확인 후 보류 및 인증 처리됩니다.

신청 가능한 항목은 [신청하기] 버튼이 있습니다.

경력 마일리지 표를 참고하여 나의 경력관리 현황을 파악 및 관리해보세요.

## \* 인증삭제 항목 확인 방법 : 인증현황에 인증삭제를 클릭하시면 중앙화면에 인증이 삭제된 문서들이 화면에 보여집니다. 해당문서는 **사업기간이 아니거나 중복 신청한 자료로 미인증** 항목입니다. 삭제에 대한 이의사항이 있을 경우 학생지원팀(240-9459) 문의 바람.

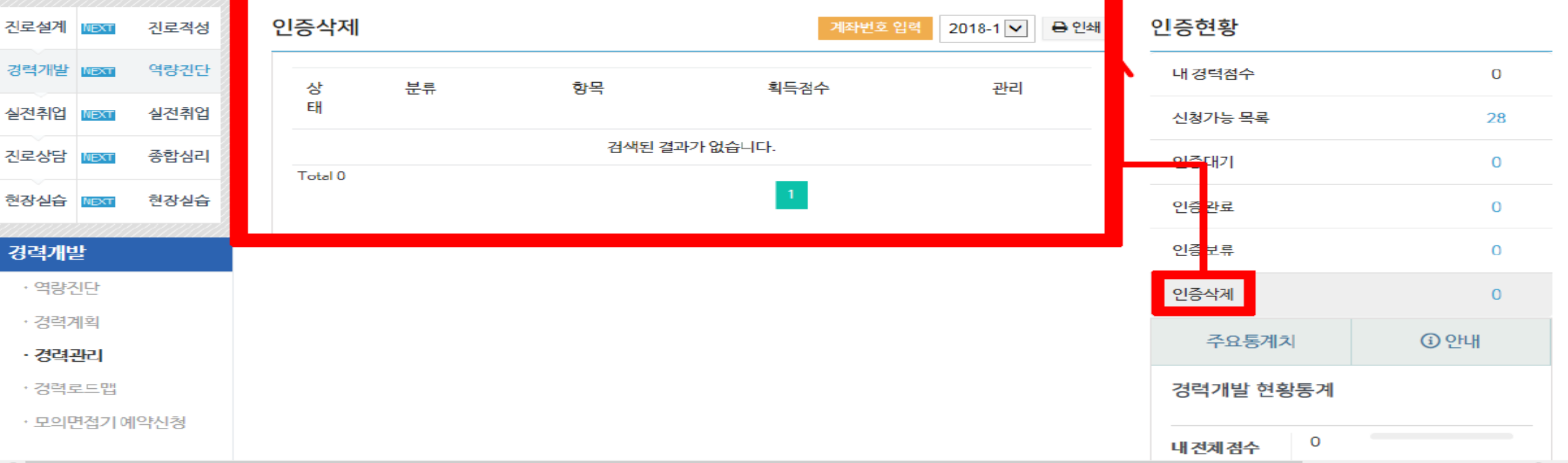

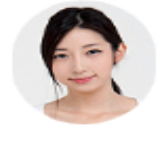

김은수(여자)

테스트전공 3 학년

지도교수 홍길등

MY CAREER

경력개발 〉 경력관리

.....

\*\*\*\*\*\*\*\*\*

| · 한림성심대학교 | ✿ HOME │ MY커리 | 어 !  | 취업정보 | │ 커뮤니티 | - 센터소  | 개   | 뻬뉴   |
|-----------|---------------|------|------|--------|--------|-----|------|
|           |               | MAIN | 로그아웃 | 학교홈페이지 | 사용자가이드 | 화면요 | 2류해결 |

신청 가능한 항목은 [신청하기] 버튼이 있습니다.

신청된 항목은 부서 담당자 확인 후 보류 및 인증 처리됩니다.

경력 마일리지 표를 참고하여 나의 경력관리 현황을 파악 및 관리해보세요.